1/6

## Alteração de preços

Esta ferramenta foi criada para realizar uma alteração de grande quantidade de produtos em menos tempo e mais prático, utilizando somente o teclado.

Para abrir esta ferramenta basta entrar no menu em:

Gerenciamento→Cadastros→Produtos→Alteração de preços

## Alteração de Preço Mono Empresa

Ao clicar nesta opção se o sistema controlar apenas uma empresa, aparecerá a seguinte interface:

| Alteração rápida de preços X   |                        |                       |                    |       |       |       |        |           |           |                 |     |
|--------------------------------|------------------------|-----------------------|--------------------|-------|-------|-------|--------|-----------|-----------|-----------------|-----|
| Seleção Itens                  |                        |                       |                    |       |       |       |        |           |           |                 |     |
| <u>C</u> ódigo ou descrição do | item                   |                       |                    |       |       |       |        |           | ) <u></u> | ntendo          |     |
| Ativar Auto Busca              | ✓ Ativar Busca         | <u>R</u> ápida 🗌 Loca | alizar Pelo Codigo |       |       |       |        |           | O Ini     | ci <u>a</u> ndo |     |
| Código                         | Des                    | crição                | Un                 | Custo | Venda | Trib. | Markup | Última    | Venda     | Última Con      | r ^ |
| ▶ I                            |                        |                       |                    |       |       |       |        |           |           |                 |     |
|                                |                        |                       |                    |       |       |       |        |           |           |                 |     |
|                                |                        |                       |                    |       |       |       |        |           |           |                 |     |
|                                |                        |                       |                    |       |       |       |        |           |           |                 |     |
|                                |                        |                       |                    |       |       |       |        |           |           |                 |     |
|                                |                        |                       |                    |       |       |       |        |           |           |                 |     |
|                                |                        |                       |                    |       |       |       |        |           |           |                 |     |
|                                |                        |                       |                    |       |       |       |        |           |           |                 |     |
|                                |                        |                       |                    |       |       |       |        |           |           |                 |     |
|                                |                        |                       |                    |       |       |       |        |           |           |                 | ~   |
| <                              |                        |                       | March and Area     |       |       |       |        |           |           | >               |     |
|                                |                        |                       | Nennum Item        |       |       |       |        |           |           |                 |     |
| Custo Atual 0,                 | ,00 Markup Atual 0     | ,0000% Preço A        | Atual 0,00         |       |       |       |        |           |           |                 |     |
| Novo <u>C</u> usto 0,          | 00 Novo <u>M</u> arkup | ),0000% Novo P        | Preço 0,00         |       |       |       | 🕇 Se   | elecionar |           |                 |     |
|                                |                        |                       |                    |       |       |       |        | Cancel    | ar        | / Confirma      | ar  |

Ao entrar nesta ferramenta automaticamente entrará na aba "Seleção".

Na parte inferior desta tela há os seguintes campos:

• Custo Atual: Mostra o custo atual do produto;

- MarkUp Atual: Mostra o markup atual do produto;
- Preço Atual: Mostra o preço atual do produto;
- Novo Custo: Onde é informado o novo custo do produto;
- Novo MarkUp: Onde é informado o novo markup do produto;
- Novo Preço: onde é informado o novo preço do produto;

Na parte superior da tela há o campo de texto para pesquisar um produto por código ou descrição e algumas opções de pesquisa como:

- 1. Ao lado os botões para definir a pesquisa pelas palavras a escolher entre:
  - Contendo, se a palavra a ser pesquisada pode estar no começo meio ou fim;
  - Iniciando, se palavra a ser pesquisada estiver apenas no inicio da palavra;
- Ativar Auto Busca para realizar a pesquisa simultaneamente enquanto digita no teclado (não recomendado para sistemas com grandes quantidades de produtos cadastrados, pois pode demorar mais que o esperado);
- 3. Ativar Busca Rápida para realizar uma pesquisa mais rápida;
- 4. Localizar Pelo Código para realizar uma pesquisa do produto apenas pelo código;

Feito uma pesquisa após apertar enter aparecerá a lista de resultados da pesquisa e o cursor do teclado já partirá automaticamente para os produtos sem precisar do mouse e, após selecionar o produto e apertar enter, o curso já irá para a caixa de texto "**Novo Preço**" para alterar o preço e, após apertar enter novamente o item estará selecionado ou ao clicar no botão **selecionar** realizará a mesma operação.

Ao clicar na aba itens aparecerá a seguinte tela:

| Alteração rápida d          | e preços                |                |              |               |                |             |               |  |
|-----------------------------|-------------------------|----------------|--------------|---------------|----------------|-------------|---------------|--|
| eção <b>Itens</b><br>Código | Descrição               | Custo<br>Atual | Markup Atual | Novo<br>Custo | Preço<br>Atual | Markup Novo | Novo<br>Preço |  |
| 96306612862 C               | THOC TRENTO AVELA 16X02 | 14,070         | 34,9998%     | 14,070        | 19,00          | 26,1549%    | 17,75         |  |
|                             |                         |                |              |               |                |             |               |  |
|                             |                         |                |              |               |                |             |               |  |
|                             |                         |                |              |               |                |             |               |  |
|                             |                         |                |              |               |                |             |               |  |
|                             |                         |                |              |               |                |             |               |  |
|                             |                         |                |              |               |                |             |               |  |
|                             |                         |                |              |               |                |             |               |  |
|                             |                         |                |              |               |                |             |               |  |
|                             |                         |                |              |               |                |             |               |  |
|                             |                         |                |              |               |                |             |               |  |
|                             |                         |                |              |               |                |             |               |  |
|                             |                         |                |              |               |                |             |               |  |
|                             |                         |                |              |               |                |             |               |  |
|                             |                         |                |              |               |                |             |               |  |
|                             |                         |                |              |               |                |             |               |  |
|                             |                         |                |              |               |                |             |               |  |
| Excluir                     |                         |                |              |               |                |             |               |  |
|                             |                         |                |              |               |                |             |               |  |

### Nesta tela mostra todos os itens alterados na tela anterior para confirmação. Ela se faz necessária

para que o usuário consiga identificar possíveis erros de lançamento.

Nesta tela há os seguintes botões:

- Excluir para excluir algum item da lista selecionado;
- Cancelar para cancelar e fechar esta operação;
- Confirmar para salvar e confirmar a operação;

Os preços só serão alterados, após clicar no botão confirmar desta aba.

Ao clicar com o botão direito do mouse sobre a interface há as seguintes opções:

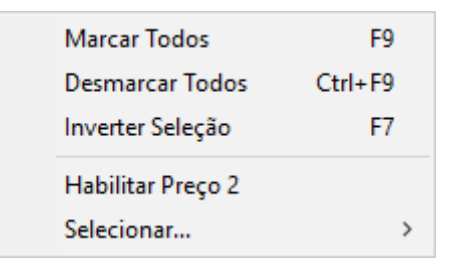

- Marcar Todos: Para marcar todos os produtos para alteração de preços;
- Desmarcar Todos: para desmarcar todos os produtos para alteração de preços;
- Inverter Seleção: Para inverter a seleção dos produtos;
- Habilitar Preço 2:
- Selecionar...:

# Alteração de Preço MultEmpresa

Caso o sistema controle MultEmpresas, ao acessar a alterção de preço , aparecerá a seguinte interface:

Last update: 2018/02/07 manuais:intellicash:cadastros:produtos:alteracao\_precos http://wiki.iws.com.br/doku.php?id=manuais:intellicash:cadastros:produtos:alteracao\_precos&rev=1518007500 12:45

| 🎲 Alterar Preço por Empresas        |                             |                       |                     |                    |           |                   | -                    | - 🗆     | ×        |
|-------------------------------------|-----------------------------|-----------------------|---------------------|--------------------|-----------|-------------------|----------------------|---------|----------|
| Seleção Itens                       |                             |                       |                     |                    |           |                   |                      |         |          |
| <u>C</u> ódigo ou descrição do item |                             |                       |                     |                    |           |                   | • Co <u>n</u> tendo  |         |          |
| Ativar Auto Busca                   | Ativar Busca <u>R</u> ápida | Localizar Pelo Codigo | 🗌 Mostrar um o      | código por produto | 1         |                   | ○ Inici <u>a</u> ndo |         |          |
| Código                              | Descriç                     | ão                    | Referê              | ncia               | Unidade T | rib. Última Venda | Última Compra        |         |          |
|                                     |                             |                       |                     |                    |           |                   |                      |         |          |
|                                     |                             |                       |                     |                    |           |                   |                      |         |          |
|                                     |                             |                       |                     |                    |           |                   |                      |         |          |
|                                     |                             |                       |                     |                    |           |                   |                      |         |          |
|                                     |                             |                       |                     |                    |           |                   |                      |         |          |
|                                     |                             | D                     | ataSet não localiza | ado                |           |                   |                      |         |          |
|                                     |                             |                       | Empresas            |                    |           |                   |                      |         |          |
| Empresa                             | Custo                       | Preço Máx. Desconto   | Preço Mínimo        | Markup             | Preço     | Max. Desconto     | Preço Mínimo         | Marku   | p        |
| Empresa                             | Custo                       | Atual Atual           | Atual               | Atual              | Novo      | Novo              | Novo                 | Novo    | <u> </u> |
|                                     |                             |                       |                     |                    |           |                   |                      |         |          |
|                                     |                             |                       |                     |                    |           |                   |                      |         |          |
|                                     |                             |                       |                     |                    |           |                   |                      |         |          |
|                                     |                             |                       |                     |                    |           |                   |                      |         |          |
|                                     |                             |                       |                     |                    |           |                   |                      |         |          |
|                                     |                             |                       |                     |                    |           |                   | Cancelar             | Selecio | nar      |
|                                     |                             |                       |                     |                    |           |                   | Canadian             |         |          |

Ao entrar nesta ferramenta automaticamente entrará na aba "Seleção".

Na parte superior da tela há o campo de texto para pesquisar um produto por código ou descrição e algumas opções de pesquisa como:

- 1. Ao lado os botões para definir a pesquisa pelas palavras a escolher entre:
  - **Contendo**, se a palavra a ser pesquisada pode estar no começo meio ou fim;
  - Iniciando, se palavra a ser pesquisada estiver apenas no inicio da palavra;
- Ativar Auto Busca para realizar a pesquisa simultaneamente enquanto digita no teclado (não recomendado para sistemas com grandes quantidades de produtos cadastrados, pois pode demorar mais que o esperado);
- 3. Ativar Busca Rápida para realizar uma pesquisa mais rápida;
- 4. Localizar Pelo Código para realizar uma pesquisa do produto apenas pelo código;

Feito uma pesquisa após apertar enter aparecerá a lista de resultados da pesquisa e o cursor do teclado já partirá automaticamente para os produtos sem precisar do mouse e, após selecionar o produto e apertar enter, o curso já irá para o grid com as empresas, dando foco na primeira empresa e na coluna "**Preço Novo**" para alterar o preço e, após apertar enter novamente o foco irá para a próxima empresa, quando o último registro for alterado e precionado o enter mais uma vez, o foco irá para o botão selecionar. Ao clicar no botão **selecionar** realizará a mesma operação.

Na parte inferior desta tela há os seguintes campos:

- Custo Atual: Mostra o custo atual do produto;
- MarkUp Atual: Mostra o markup atual do produto;
- Preço Atual: Mostra o preço atual do produto;
- Novo Custo: Onde é informado o novo custo do produto;
- Novo MarkUp: Onde é informado o novo markup do produto;
- Novo Preço: onde é informado o novo preço do produto;

Ao clicar na aba itens aparecerá a seguinte tela:

🗙 Cancelar 🖌 🖌 Confirmar

| 🎲 A  | lterar P | reço po | r Empres | as |   |       |   |       |       |               |                 |       |     |          |     |               |              | -   |        | $\times$ |
|------|----------|---------|----------|----|---|-------|---|-------|-------|---------------|-----------------|-------|-----|----------|-----|---------------|--------------|-----|--------|----------|
| Sele | ção 🗸    | Itens   |          |    |   |       |   |       |       |               |                 |       |     |          |     |               |              |     |        |          |
| Sel  | ecio     | -       | Ean      | •  |   |       |   | De    | scriç | ão            | <b>•</b>        |       |     | Referênc | cia |               | 👻 🛛 Unida    | ide | ·      | ^        |
| ▶    |          |         |          |    |   |       |   |       |       |               |                 |       |     |          |     |               |              |     |        |          |
|      |          |         |          |    |   |       |   |       |       |               |                 |       |     |          |     |               |              |     |        |          |
|      |          |         |          |    |   |       |   |       |       |               |                 |       |     |          |     |               |              |     |        |          |
|      |          |         |          |    |   |       |   |       |       |               |                 |       |     |          |     |               |              |     |        |          |
|      |          |         |          |    |   |       |   |       |       |               |                 |       |     |          |     |               |              |     |        |          |
|      |          |         |          |    |   |       |   |       |       |               |                 |       |     |          |     |               |              |     |        |          |
|      |          |         |          |    |   |       |   |       |       |               |                 |       |     |          |     |               |              |     |        |          |
|      |          |         |          |    |   |       |   |       |       |               |                 |       |     |          |     |               |              |     |        | ~        |
|      |          |         |          |    |   |       |   |       |       | N             | lenhum Registro |       |     |          |     |               |              |     |        |          |
|      |          |         |          |    |   |       |   |       |       |               | Empresas        |       |     |          |     |               |              |     |        |          |
|      |          | _       |          |    |   |       | 1 | Preco |       | Máx. Desconto | Preco Mínimo    | Marku | n   | Preco    |     | Máx, Desconto | Preco Mínimo |     | Markup |          |
|      |          | Emp     | resa     |    | • | Custo | • | Atual | •     | Atual         | Atual           | Atua  | í • | Novo     | •   | Novo          | Novo         | •   | Novo   |          |
| ▶    |          |         |          |    |   |       |   |       |       |               |                 |       |     |          |     |               |              |     |        |          |
|      |          |         |          |    |   |       |   |       |       |               |                 |       |     |          |     |               |              |     |        |          |
|      |          |         |          |    |   |       |   |       |       |               |                 |       |     |          |     |               |              |     |        |          |
|      |          |         |          |    |   |       |   |       |       |               |                 |       |     |          |     |               |              |     |        |          |
|      |          |         |          |    |   |       |   |       |       |               |                 |       |     |          |     |               |              |     |        | ~        |
| <    |          |         |          |    |   |       |   |       |       |               |                 |       |     |          |     |               |              |     |        | >        |

Nesta tela mostra todos os itens alterados na tela anterior para confirmação.Ela se faz necessária para que o usuário consiga identificar possíveis erros de lançamento.

Nesta tela há os seguintes botões:

- Excluir para excluir algum item da lista selecionado;
- Cancelar para cancelar e fechar esta operação;
- Confirmar para salvar e confirmar a operação;

Os preços só serão alterados, após clicar no botão confirmar desta aba.

Ao clicar com o botão direito do mouse sobre a interface há as seguintes opções:

| Marcar Todos      | F9      |
|-------------------|---------|
| Desmarcar Todos   | Ctrl+F9 |
| Inverter Seleção  | F7      |
| Habilitar Preço 2 |         |
| Selecionar        | >       |

- Marcar Todos: Para marcar todos os produtos para alteração de preços;
- Desmarcar Todos: para desmarcar todos os produtos para alteração de preços;
- Inverter Seleção: Para inverter a seleção dos produtos;
- Habilitar Preço 2:
- Selecionar...:

5/6

Last update: 2018/02/07 12:45 Last update: 2018/02/07 Manuais:intellicash:cadastros:produtos:alteracao\_precos&rev=1518007500 12:45

#### From: http://wiki.iws.com.br/ - Documentação de software

Permanent link:

× http://wiki.iws.com.br/doku.php?id=manuais:intellicash:cadastros:produtos:alteracao\_precos&rev=1518007500

Last update: 2018/02/07 12:45